# PC(アプリインストール可能な)からアクセスする場合①

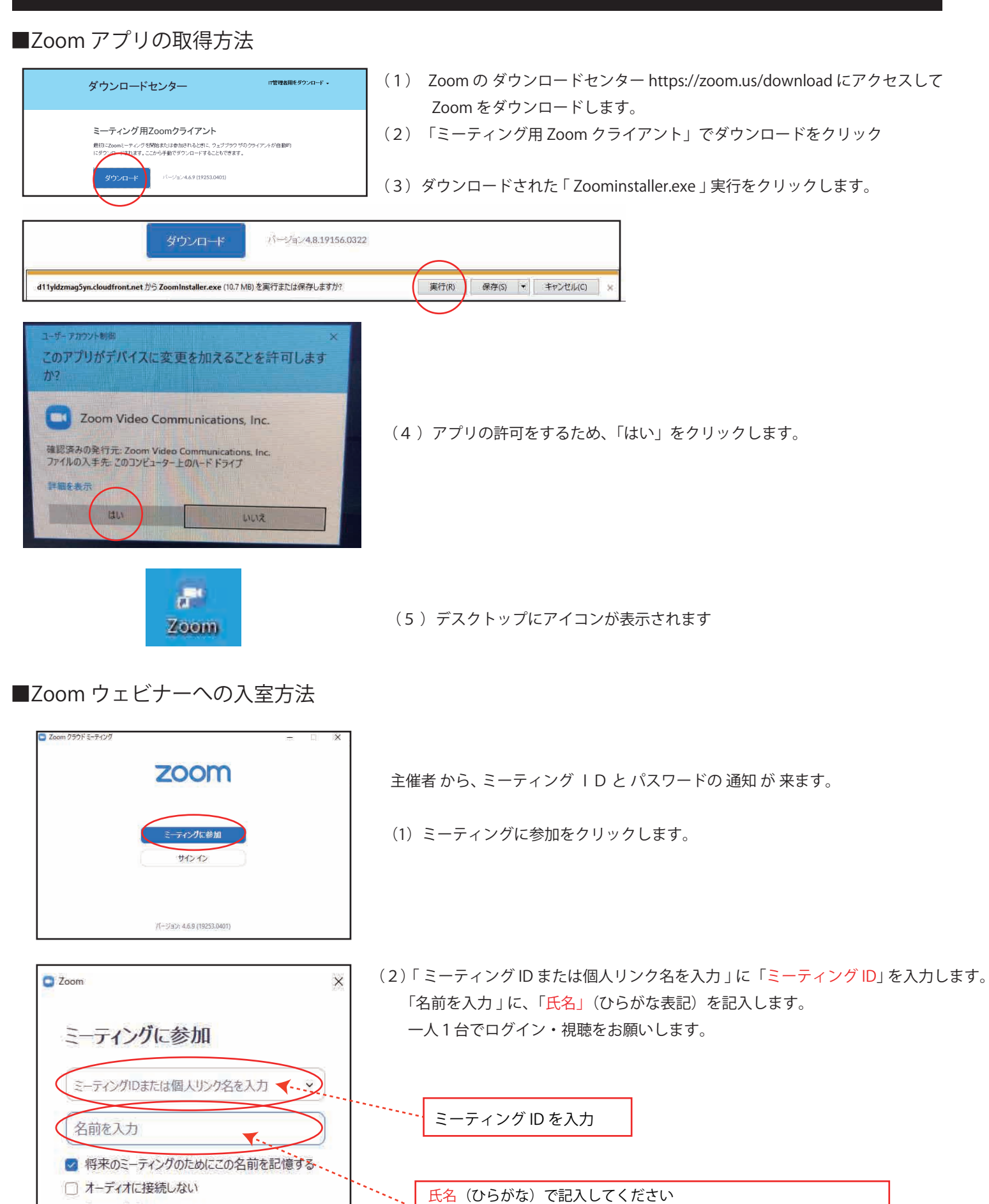

(例:わたなべまさあき) ※1人1台で視聴・ログインをお願いします

○ 自分のビデオをオフにする

参加

キャンセル

## PC(アプリインストール可能な)からアクセスする場合②

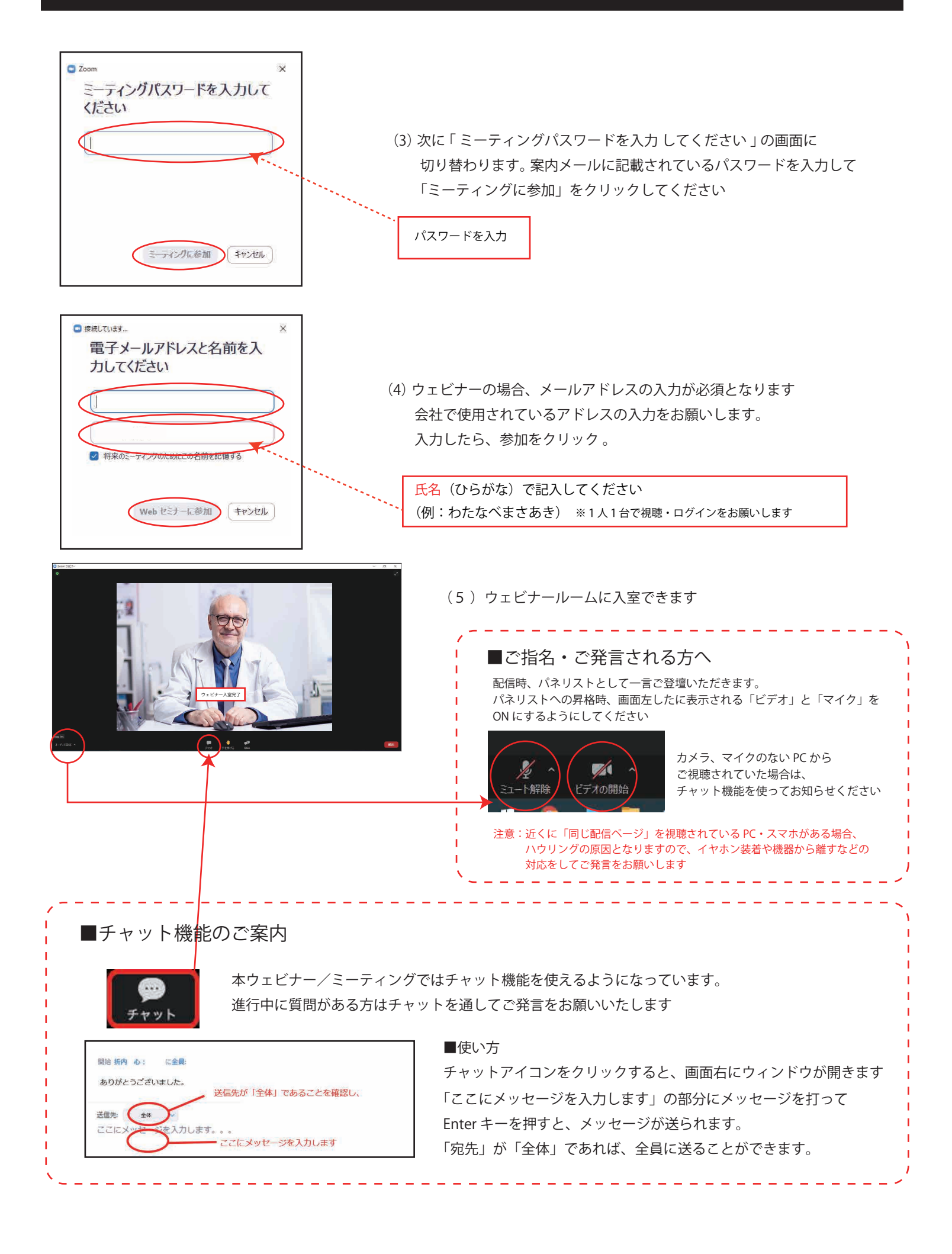

## スマートフォン・タブレットからアクセスする場合

### ■Zoom アプリのインストールと入室方法

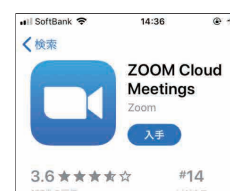

iPhone や Andoroid などスマートフォンやタブレットは、「Zoom Cloud Meeting」というアプリを App Store、Google Play からダウンロードして事前にインストールします。 アプリをインストールしたら、アプリを開き、①~⑤の手順で接続します。 起動時「アプリからの接続」には、すべて「はい」を選択して k ださい

アプリ入手画面

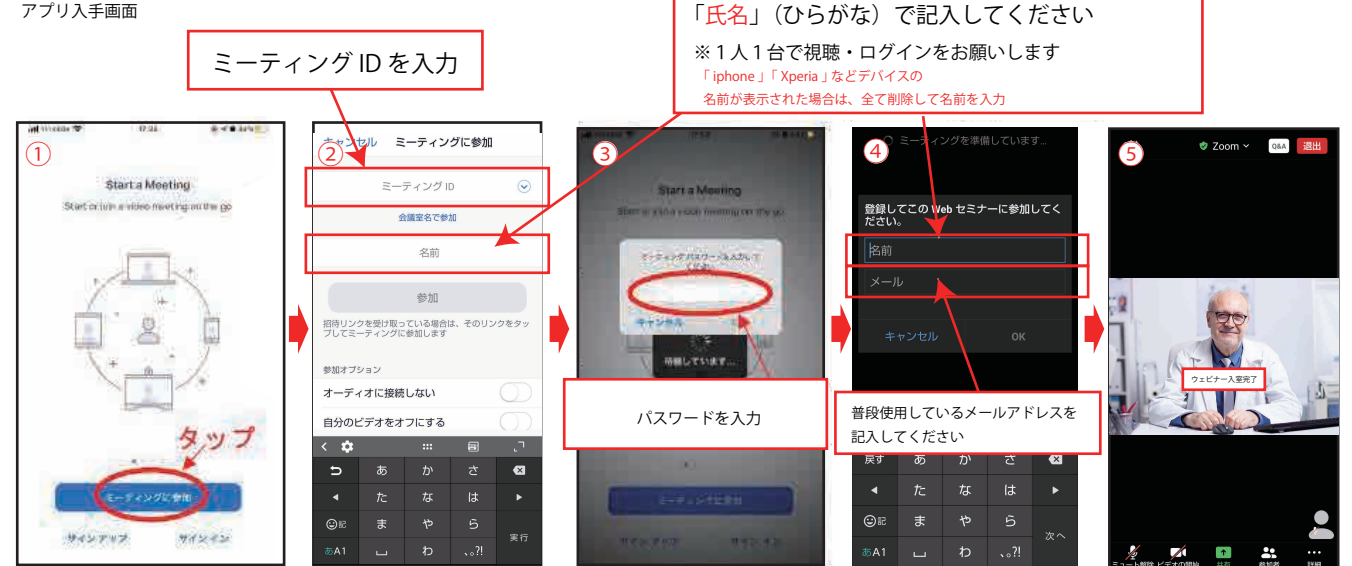

#### ■ご発言される方へ

ご発言時、パネリストとして一言ご登壇いただきます。パネリストへの昇格時、ビデオとマイクを ON にするようにしてください。 注意:近くに「同じ配信ページ」を視聴されているスマホ・PCがある場合、ハウリングの原因となりますので距離を離してご発言ください

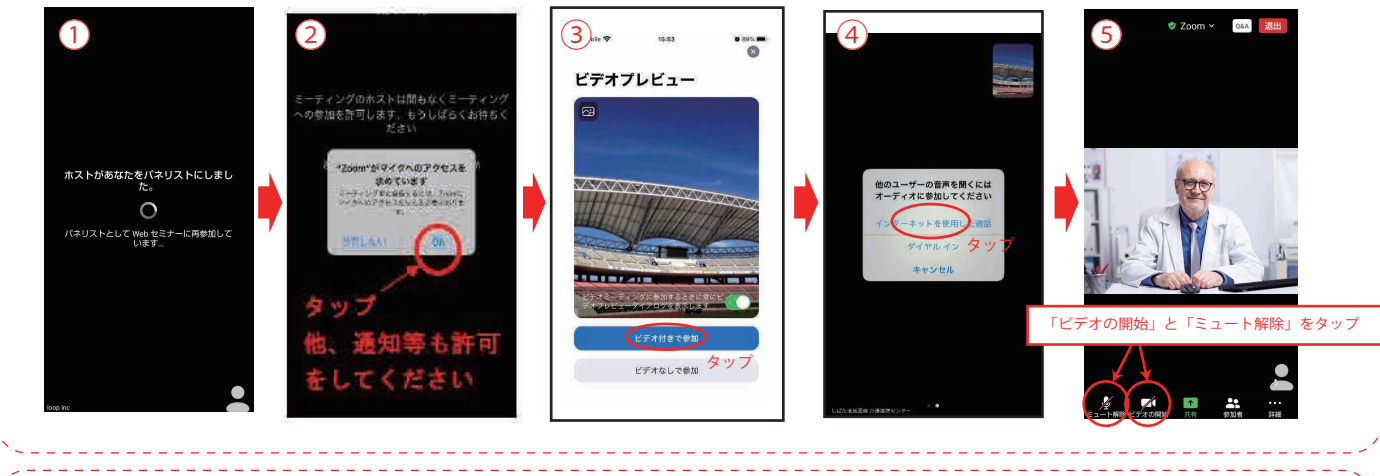

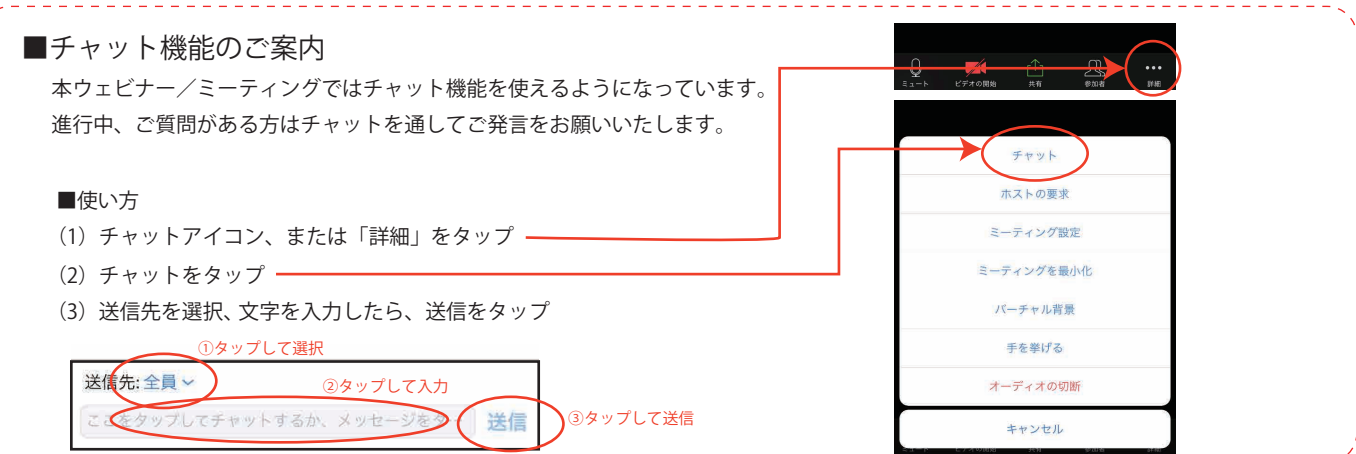

#### ■通信環境について

・スマートフォンやタブレットからのご試聴の場合、Wi-fi環境でのご利用をお願いします。万一、Wi-fiを使わずに試聴されますと、パケット通信にて再生が行われ、

- 通信料の発生や通信速度制限が発生することがあります。・通信料金が発生した場合、ご本人の負担となります
- ・当方、またはお客様側の通信環境やアクセス状況により、接続が切断または、画質が乱れる場合があります。万一、映像配信が途切れた場合は、再度アクセスをお願いいたします。
- ・上記の URL は、社内行事を目的として作成されたものです。招待者以外がアクセスする可能性のある SNS などへ投稿、共有、拡散はご遠慮ください。